# スイッチでのリンク層検出プロトコル(LLDP)メ ディアエンドポイント検出(MED)ポート設定の 設定

#### 目的

Link Layer Discovery Protocol(LLDP)Media Endpoint Discovery(MED)は、音声やビデオ、デ バイスロケーション検出、トラブルシューティング情報などのアプリケーションのネットワ ークポリシーのアドバタイズを可能にするなど、メディアエンドポイントデバイスをサポー トする追加機能を提供します。LLDPとCisco Discovery Protocol(CDP)はどちらも同様のプ ロトコルです。違いは、LLDPがベンダーの相互運用性を促進し、CDPがシスコ独自のプロ トコルであることです。LLDPは、ユーザがシスコ独自ではないデバイスとシスコ独自のデ バイスの間で作業する必要があるシナリオで使用できます。

LLDPプロトコルは、トラブルシューティングの目的でネットワーク管理者に役立ちます。 スイッチは、ポートの現在のLLDPステータスに関するすべての情報を提供します。ネット ワーク管理者はこの情報を使用して、ネットワーク内の接続の問題を修正できます。

**注**:ネットワークポリシーの設定は、この設定の前提条件です。ネットワークポリシーの設定方法については、ここをクリ<u>ックし</u>てください。

この記事では、スイッチでLLDP MEDポートを設定する方法について説明します。

## 該当するデバイス

- Sx250シリーズ
- Sx300シリーズ
- •Sx350シリーズ
- •SG350Xシリーズ
- Sx500シリーズ
- Sx550Xシリーズ

#### [Software Version]

- 1.4.7.05 Sx300、Sx500
- 2.2.5.68 Sx250、Sx350、SG350X、Sx550X

## スイッチのLLDP MEDポート設定

#### LLDP MEDポートの設定

[LLDP MED Port Settings]ページでは、各インターフェイスの発信LLDPアドバタイズメント に含めるLLDP-MED Type-Length Values(TLV)またはネットワークポリシーを選択できます 。LLDP TLVは、プロトコルが転送する個々の情報を記述するために使用されます。

このページには、すべてのポートに関する次のLLDP MED設定が表示されます。

ユーザ定義ネットワークポリシー:アプリケーションと呼ばれるトラフィックのタイプに対してポリシーが定義されます。これは、LLDP MEDネットワークポリシーで定義されます。
 この場合、ポートのポリシーに関する次の情報が表示されます。

- Active : ポートでアクティブなトラフィックのタイプ。

- アプリケーション:ポリシーが定義されているトラフィックのタイプ。

- [Location]: ロケーションTLVが送信されているかどうか。
- PoE:PoE-PSE TLVが送信されているかどうか。
- [Inventory]:インベントリTLVが送信されているかどうか。

スイッチでLLDP MEDポートを設定するには、次の手順を実行します。

ステップ1:スイッチのWebベースのユーティリティにログインし、[Display Mode]ドロッ プダウンリストで[**Advanced**]を選択します。

注:この例では、SG350X-48MPスイッチが使用されています。

| Display Mode: | Basic 🔹  | Logout |
|---------------|----------|--------|
|               | Basic    |        |
|               | Advanced |        |

**注**:Sx300またはSx500シリーズスイッチを使用している場合は、ステップ2に<u>進みます</u>。

<u>ステップ2:[</u>Administration] > [Discover - LLDP] > [LLDP MED Port Settings]を選択します。

| <ul> <li>Administration</li> </ul>   |
|--------------------------------------|
| System Settings                      |
| Console Settings                     |
| Stack Management                     |
| User Accounts                        |
| Idle Session Timeout                 |
| Time Settings                        |
| System Log                           |
| <ul> <li>File Management</li> </ul>  |
| Reboot                               |
| Routing Resources                    |
| Discovery - Boniour                  |
| <ul> <li>Discovery - LLDP</li> </ul> |
| Properties                           |
| Port Settings                        |
| LLDP MED Network Policy              |
| LLDP MED Port Settings               |
| LLDP Port Status                     |
| LLDP Local Information               |
| LLDP Neighbor Information            |
| LLDP Statistics                      |
| LLDP Overloading                     |

ステップ3:[Interface Type]ドロップダウンリストから目的のインターフェイスタイプを選択し、[**Go**]をクリ**ックします**。

| LLD   | LLDP MED Port Settings                                                       |  |  |  |        |             |  |
|-------|------------------------------------------------------------------------------|--|--|--|--------|-------------|--|
| LLDP  | LLDP MED Network Policy for Voice Application is in Auto mode.               |  |  |  |        |             |  |
| LLD   | LLDP MED Port Setting Table                                                  |  |  |  |        |             |  |
| Filte | Filter: Interface Type equals to Port of Unit 1  Go                          |  |  |  |        |             |  |
|       | Entry No. Port LLDP MED Status SNMP Notification User Defined Network Policy |  |  |  |        |             |  |
|       |                                                                              |  |  |  | Active | Application |  |

**注**:この例では、ユニット1のポートが選択されています。

ステップ4:インターフェイス番号の横にあるオプションボタンをクリックします。

| LLC                                                         | LLDP MED Port Setting Table                          |     |         |          |        |                      |  |  |
|-------------------------------------------------------------|------------------------------------------------------|-----|---------|----------|--------|----------------------|--|--|
| Filte                                                       | Filter: Interface Type equals to Port of Unit 1 ▼ Go |     |         |          |        |                      |  |  |
| Entry No. Port LLDP MED Status SNMP Notification User Defin |                                                      |     |         |          |        | fined Network Policy |  |  |
|                                                             |                                                      |     |         |          | Active | Application          |  |  |
| 0                                                           | 1                                                    | GE1 | Enabled | Disabled | Yes    |                      |  |  |
| 0                                                           | 2                                                    | GE2 | Enabled | Disabled | Yes    |                      |  |  |
| $\odot$                                                     | 3                                                    | GE3 | Enabled | Disabled | Yes    |                      |  |  |
| 0                                                           | 4                                                    | GE4 | Enabled | Disabled | Yes    |                      |  |  |
| 0                                                           | 5                                                    | GE5 | Enabled | Disabled | Yes    |                      |  |  |

注:この例では、GE3が選択されています。

ステップ5 : 下にスクロールし、[Edit] をクリックして、追加のLLDP MED TLVをインター フェイスに関連付けます。

| Copy Settings |    |     | Edit    | LLDP Local Inform | ation Detail |
|---------------|----|-----|---------|-------------------|--------------|
| $\bigcirc$    | 52 | XG4 | Enabled | Disabled          | Yes          |
| •             | 51 | XG3 | Enabled | Disabled          | Yes          |
| 0             | 50 | XG2 | Enabled | Disabled          | Yes          |
| •             | 49 | XG1 | Enabled | Disabled          | Yes          |

ステップ6:(オプション)[Interface]ドロップダウンリストから、設定するインターフェイ スを選択します。

注:この例では、ユニット1のポートGE3が選択されています。

Interface:

Unit 1 🔻 Port GE3 🔻

**注**:Sx500スイッチがある場合、このオプションはユニット/スロットとして表示されます。

ステップ7:(オプション)[LLDP MED Status]領域で、[**Enable**]チェックボックスをオンにして、現在のインターフェイスでLLDP MEDを有効にします。

 Interface:
 Unit
 1 ▼
 Port
 GE3
 ▼

 LLDP MED Status:
 Image: Contract of the status of the status of the sta

ステップ8:(オプション)[SNMP Notification]領域で、[**Enable**]チェックボックスをオンに して、MEDをサポートするエンドステーションが検出されたときにポート単位でログ通知 が送信されるようにします。

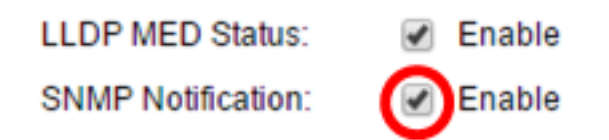

ステップ9:スイッチで公開するTLVを強調表示し、右矢印アイコンをクリックして、選択 したオプションのTLVのリストに転送します。TLVは、複雑なデータの通信に使用される短 い情報要素です。各TLVは、デバイスID、タイプ、管理アドレスなどの単一タイプの情報を アドバタイズします。

**注**: または、目的のオプションを選択し、左矢印アイコンをクリックしてTLVを削除することもできます。

Available Optional TLVs:

Selected Optional TLVs:

| Location<br>PoF-PSF | * | $\triangleright$ | Network Policy | * |
|---------------------|---|------------------|----------------|---|
| Inventory           |   |                  |                |   |
|                     | - | <                |                | - |

注:この例では、[Inventory]が選択されています。

ステップ10:スイッチがLLDPで公開するLLDP MEDポリシーを強調表示し、右矢印アイコ ンをクリックして[選択されたネットワークポリシー(Selected Network Policies)]リストに転 送します。音声アプリケーションは自動モードであるため、このリストでは使用できず、 [使用可能なネットワークポリシー(Available Network Policies)]で手動で選択することはでき ません。

注:または、必要なオプションを選択し、[左矢印]アイコンをクリックして、ネットワーク ポリシーを**削除することも**できます。1つ以上のユーザ定義のネットワークポリシーをアド バタイズメントに含めるには、使用可能なオプションTLVから[Network Policy]を選択します

Available Network Policies:

Selected Network Policies:

| 1 (Guest Voice)     |   |   |  |
|---------------------|---|---|--|
| 2 (Voice Signaling) |   |   |  |
|                     |   |   |  |
|                     |   |   |  |
|                     | - | < |  |
|                     | * |   |  |

**注**:この例では、2(音声シグナリング)が選択されています。

ステップ11: LLDPでパブリッシュする座標位置を[位置座標]フィールド*に入力*しま*す*。これ により、ID、緯度、高度、経度、高度タイプなどの座標位置が表示されます。このフィール ドには、16組の16進数を入力する必要があります。

Location Coordinate: 12AB34CD56EF78AB90CD12EF34AB56CD (16 pairs of hexade

**注**:この例では、12AB34CD56EF78AB90CD12EF34AB56CDが使用されています。

ステップ12:[Location Civic Address]フィールドに、LLDPで公開するcivicアドレスを入力し

ます。これにより、ロケーションcivicアドレス(名前、郵便番号、ビル番号、ユニット、フ ロア、ランドマークなど)が表示されます。このフィールドには、16進数の6 ~ 160ペアを 入力する必要があります。

| Location Civic Address: | 12AB34CD56EF | <br>(6-160 pairs of hexade |
|-------------------------|--------------|----------------------------|

注:この例では、12AB34CD56EFが使用されています。

ステップ13:LLDPで公開する緊急コールサービス(ECS)ELINを[*Location* ECS ELIN]フィール ドに入*力してく*ださい。これは、緊急位置識別番号(ELIN)によってネットワークデバイスの 場所を指定するために使用されます。 このフィールドには、10 ~ 25組の16進数を入力す る必要があります。

注:この例では、12AB34CD56EF78AB90CD12EFが使用されています。

Location ECS ELIN:

12AB34CD56EF78AB90CD12EF

(10-25 pairs of hexade)

注:ロケーション情報を公開するには、ロケーションTLVが[Selected Optional TLV]リスト にある必要があります。また、ロケーション情報は16進数で入力する必要があります。デ ータ入力の形式は、LLDP-MED規格ANSI/TIA-1057に記載されています。

ステップ14:[Apply]をクリックし、[Close]をクリックします。

| Interface:                       | Unit 1 V Port GE3 V                                |                |  |  |  |  |  |
|----------------------------------|----------------------------------------------------|----------------|--|--|--|--|--|
| LLDP MED Status:                 | Enable                                             |                |  |  |  |  |  |
| SNMP Notification:               | Enable                                             |                |  |  |  |  |  |
| Available Optional TLVs          | Selected Optional TLVs:                            |                |  |  |  |  |  |
| Location<br>PoE-PSE<br>Inventory | Network Policy                                     |                |  |  |  |  |  |
|                                  |                                                    |                |  |  |  |  |  |
| Available Network Polic          | sies: Selected Network Policies:                   |                |  |  |  |  |  |
| 1 (Guest Voice)                  | <ul> <li>2 (Voice Signaling)</li> <li>✓</li> </ul> |                |  |  |  |  |  |
| Location Coordinate:             | 12AB34CD56EF78AB90CD12EF34AB56CD                   | (16 pairs of I |  |  |  |  |  |
| Location Civic Address:          | 12AB34CD56EF                                       | 6-160 pairs    |  |  |  |  |  |
| Location ECS ELIN:               | 12AB34CD56EF78AB90CD12EF                           | (10-25 pairs   |  |  |  |  |  |
| Apply Close                      | Apply Close                                        |                |  |  |  |  |  |

ステップ15:(オプション)[**Save**]をクリックして、スタートアップコンフィギュレーショ ンファイルに設定を保存します。

# Port Gigabit PoE Stackable Managed Switch

#### LLDP MED Port Settings

LLDP MED Network Policy for Voice Application is in Auto mode.

| LLC                                              | LLDP MED Port Setting Table                          |     |         |          |        |                      |  |  |
|--------------------------------------------------|------------------------------------------------------|-----|---------|----------|--------|----------------------|--|--|
| Filte                                            | Filter: Interface Type equals to Port of Unit 1 ▼ Go |     |         |          |        |                      |  |  |
| Entry No. Port LLDP MED Status SNMP Notification |                                                      |     |         |          |        | fined Network Policy |  |  |
|                                                  |                                                      |     |         |          | Active | Application          |  |  |
| 0                                                | 1                                                    | GE1 | Enabled | Disabled | Yes    |                      |  |  |
| 0                                                | 2                                                    | GE2 | Enabled | Disabled | Yes    |                      |  |  |
| 0                                                | 3                                                    | GE3 | Enabled | Enabled  | Yes    | Voice Signaling      |  |  |
| 0                                                | 4                                                    | GE4 | Enabled | Disabled | Yes    |                      |  |  |
| 0                                                | 5                                                    | GE5 | Enabled | Disabled | Yes    |                      |  |  |

これで、スイッチのLLDP MEDポート設定が正常に設定されたはずです。

#### LLDP MEDポートのコピー

ステップ1:コピーするエントリをクリックします。

| LLC            | LLDP MED Port Setting Table                        |     |                 |                                      |        |                      |  |  |  |
|----------------|----------------------------------------------------|-----|-----------------|--------------------------------------|--------|----------------------|--|--|--|
| Filte          | Filter: Interface Type equals to Port of Unit 1 Co |     |                 |                                      |        |                      |  |  |  |
| Entry No. Port |                                                    |     | LLDP MED Status | SNMP Notification User Defined Netwo |        | fined Network Policy |  |  |  |
|                |                                                    |     |                 |                                      | Active | Application          |  |  |  |
| 0              | 1                                                  | GE1 | Enabled         | Disabled                             | Yes    |                      |  |  |  |
| 0              | 2                                                  | GE2 | Enabled         | Disabled                             | Yes    |                      |  |  |  |
| $\odot$        | 3                                                  | GE3 | Enabled         | Enabled                              | Yes    | Voice Signaling      |  |  |  |
| 0              | 4                                                  | GE4 | Enabled         | Disabled                             | Yes    |                      |  |  |  |

注:この例では、GE3が選択されています。

ステップ2:[設定のコ**ピー]をクリ**ックして、あるポートから別のポートに構成設定をコピーします。

| Copy Settings |    | Edit | LLDP Local Informa | ation Detail |     |
|---------------|----|------|--------------------|--------------|-----|
| $\bigcirc$    | 52 | XG4  | Enabled            | Disabled     | Yes |
|               | 51 | XG3  | Enabled            | Disabled     | Yes |
| $\bigcirc$    | 50 | XG2  | Enabled            | Disabled     | Yes |
|               | 49 | XG1  | Enabled            | Disabled     | Yes |

ステップ3:(オプション)ポートの現在のLLDPステータスを確認するには、[LLDP Local Information Detail]ボタンをクリックします。この機能の詳細については、ここをクリックしてください。

ステップ4:指定したフィールドに、選択した設定をコピーする必要がある1つ以上のイン ターフェイスを入力します。

| Copy configuration from entry 3 (GE3) |                                     |  |  |  |  |  |
|---------------------------------------|-------------------------------------|--|--|--|--|--|
| to: GE48                              | (Example: 1,3,5-10 or: GE1,GE3-GE5) |  |  |  |  |  |
|                                       |                                     |  |  |  |  |  |

注:この例では、GE48が使用されています。

ステップ5:[Apply]をクリックし、[Close]をクリ**ックします**。

| Copy configuration from entry 47 (GE47) |                                     |  |  |  |  |
|-----------------------------------------|-------------------------------------|--|--|--|--|
| to: GE 48                               | (Example: 1,3,5-10 or: GE1,GE3-GE5) |  |  |  |  |
| Apply Close                             |                                     |  |  |  |  |

ステップ6:(オプション)[**Save**]をクリックして、スタートアップコンフィギュレーション ファイルに設定を保存します。

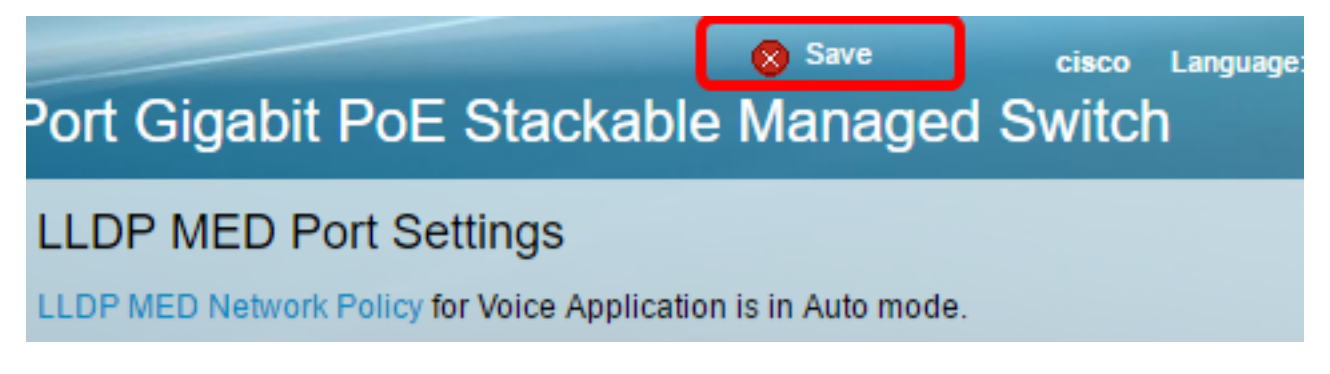

これで、あるポートの設定が別のポートに正常にコピーされました。

| LLDP MED Port Setting Table                        |           |      |                 |                   |                             |                 |  |  |  |
|----------------------------------------------------|-----------|------|-----------------|-------------------|-----------------------------|-----------------|--|--|--|
| Filter: Interface Type equals to Port of Unit 1 Co |           |      |                 |                   |                             |                 |  |  |  |
|                                                    | Entry No. | Port | LLDP MED Status | SNMP Notification | User Defined Network Policy |                 |  |  |  |
|                                                    |           |      |                 |                   | Active                      | Application     |  |  |  |
| 0                                                  | 1         | GE1  | Enabled         | Disabled          | Yes                         |                 |  |  |  |
| 0                                                  | 2         | GE2  | Enabled         | Disabled          | Ves                         |                 |  |  |  |
| •                                                  | 3         | GE3  | Enabled         | Enabled           | Yes                         | Voice Signaling |  |  |  |
| 0                                                  | 4         | GE4  | Enabled         | Disabled          | Yes                         |                 |  |  |  |
|                                                    |           |      |                 |                   |                             |                 |  |  |  |
|                                                    | 47        | GE47 | Enabled         | Disabler          |                             |                 |  |  |  |
| •                                                  | 48        | GE48 | Enabled         | Enabled           | i Yes                       | Voice Signaling |  |  |  |
|                                                    | 49        | XG1  | Enabled         | Disabled          | d Yes                       | 3               |  |  |  |
| 0                                                  | 50        | XG2  | Enabled         | Disabled          | d Yes                       | 3               |  |  |  |
|                                                    | 51        | XG3  | Enabled         | Disabled          | d Yes                       | 3               |  |  |  |
|                                                    | 52        | XG4  | Enabled         | Disabled          | d Yes                       | 3               |  |  |  |

LLDP Local Information Detail

Edit...

Copy Settings...